## **Installing Plugin**

To install Users and Group Management for Project Manager:

- 1. Log into your JIRA instance as a JIRA Administrator.
- 2. Open Administration section and go to Find new add-ons from the left-hand side of the page.
- 3. Locate Users and Group Management for Project Manager via search.

The appropriate add-on version appears in the search results

4. Click Try free to begin a new trial or Buy now to purchase a license for Selected plugin.

You're prompted to log into MyAtlassian. The plugin begins to download.

- 5. Enter your information and click Generate license when redirected to MyAtlassian.
- 6. Click Apply license.

If you're using an older version of UPM, you can copy and paste the license into your JIRA instance.